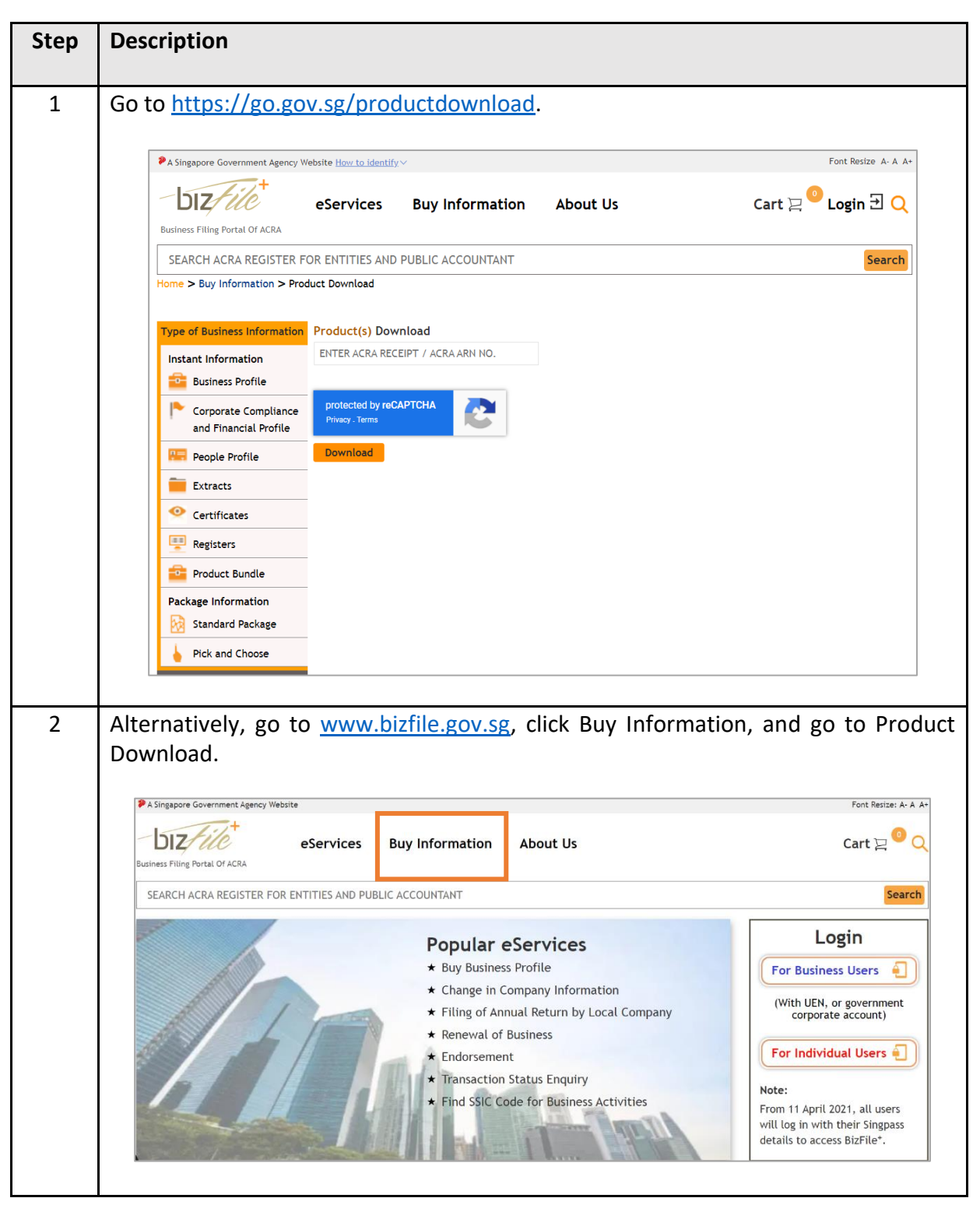

## How to Download ACRA's Information Product After Purchase

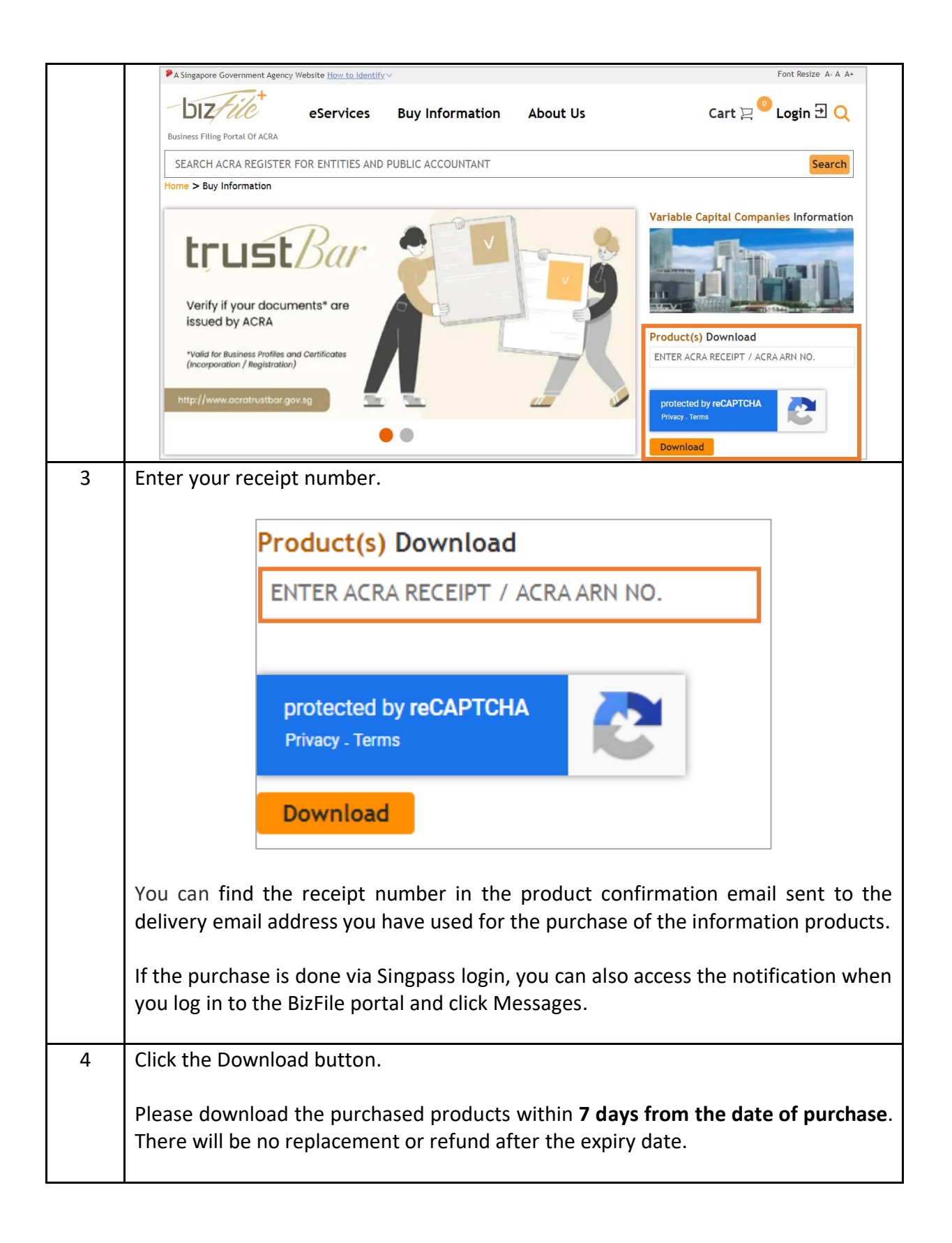